# Lab 7.5.2: Challenge Wireless Configuration

# **Topology Diagram**

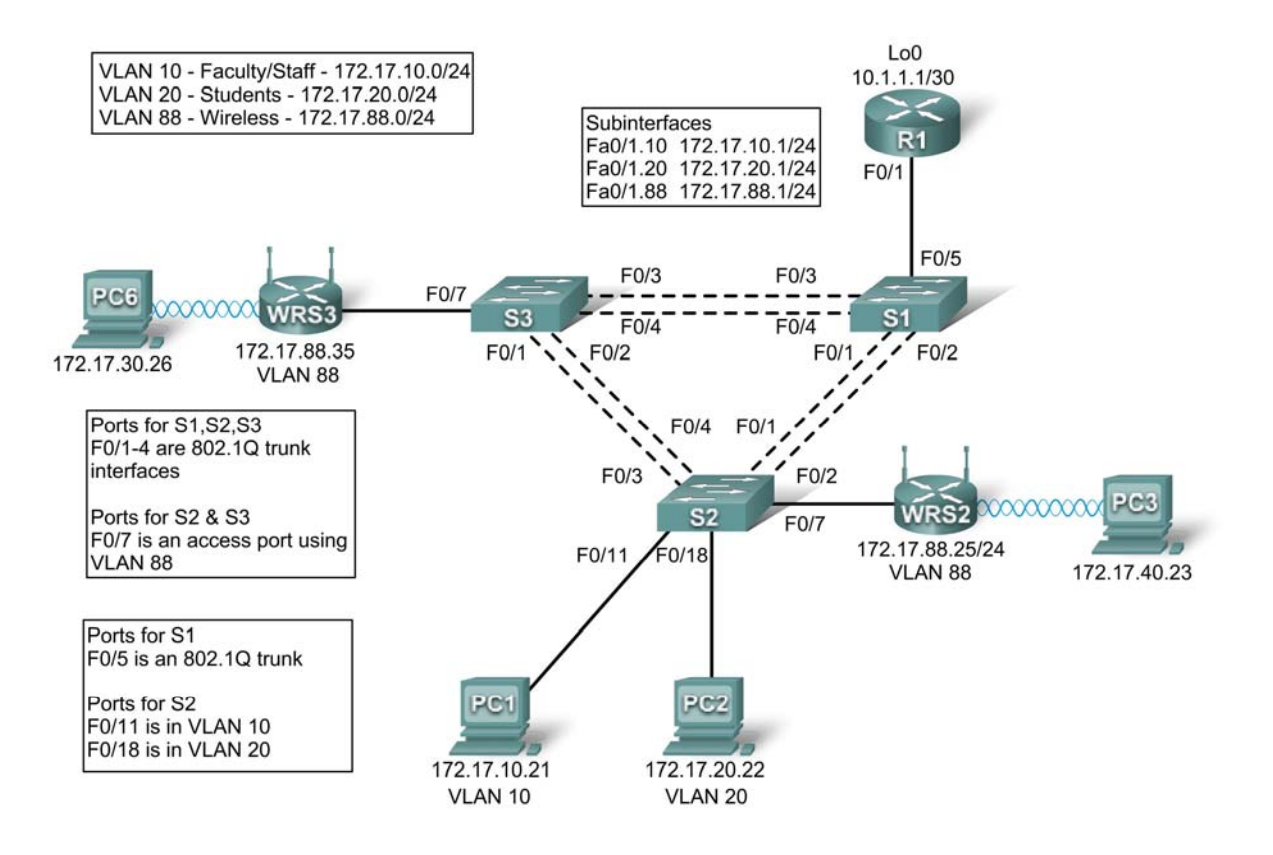

# **Addressing Table**

| Device | Interface            | IP Address   | Subnet Mask     | Default Gateway |  |
|--------|----------------------|--------------|-----------------|-----------------|--|
|        | Fa0/1.10 172.17.10.1 |              | 255.255.255.0   | N/A             |  |
| D1     | Fa0/1.20             | 172.17.20.1  | 255.255.255.0   | N/A             |  |
|        | Fa0/1.88             | 172.17.88.1  | 255.255.255.0   | N/A             |  |
|        | Lo0                  | 10.1.1.1     | 255.255.255.252 | N/A             |  |
| WDS2   | WAN                  | 172.17.88.25 | 255.255.255.0   | 172.17.88.1     |  |
| WNJZ   | LAN/Wireless         | 172.17.40.1  | 255.255.255.0   | N/A             |  |
| WPS3   | WAN                  | 172.17.88.35 | 255.255.255.0   | 172.17.88.1     |  |
| WI(35  | LAN/Wireless         | 172.17.30.1  | 255.255.255.0   | N/A             |  |
| PC1    | NIC 172.17.10.21     |              | 255.255.255.0   | 172.17.10.1     |  |

| PC2 | NIC | 172.17.20.22 | 255.255.255.0 | 172.17.20.1 |
|-----|-----|--------------|---------------|-------------|
|-----|-----|--------------|---------------|-------------|

# Learning Objectives

Upon completion of this lab, you will be able to:

- Configure switch port VLAN information and port security
- Hard reset a Linksys WRT300N router
- Connect and verify connectivity to a wireless router
- Navigate to a Linksys WRT300N's web utility page
- Configure the IP settings of a Linksys WRT300N
- Configure DHCP on a Linksys WRT300N
- Configure static routes on both standard Cisco routers and on a WRT300N
- Change the network mode and corresponding network channel on a WRT300N
- Learn how to enable WEP encryption and disable SSID broadcast
- Enable a wireless MAC filter
- Configure access restrictions on a WRT300N
- Configure router management password on a WRT300N
- Enable logging on a WRT300N
- Upgrade WRT300N firmware
- Learn diagnosis, backup, restore, and confirmation mechanisms on a WRT300N

# Scenario

In this lab, you will configure a Linksys WRT300N, port security on a Cisco switch, and static routes on multiple devices. Make note of the procedures involved in connecting to a wireless network because some changes involve disconnecting clients, which may then have to reconnect after making changes to the configuration.

# Task 1: Perform Basic Router Configurations

Configure R1 according to the following guidelines:

- Router hostname
- Disable DNS lookup
- EXEC mode password
- Fast Ethernet 0/1 and Fast Ethernet 0/0 and its subinterfaces
- Loopback0
- Synchronous logging, exec-timeout, and a login of cisco on the console port

# **Task 2: Configure Switch Interfaces**

Set the switches to transparent, clear the VLAN information, and create VLANs 10, 20, and 88.

```
<For all three switches>
!
vtp mode transparent
no vlan 2-1001
```

vlan 10,20,88

### Step 1: Configure switch port interfaces on S1, S2, and S3.

Configure the interfaces on the S1, S2, and S3 switches with the connections from topology diagram.

On connections between two switches configure trunks.

On connections to a wireless router configure them as access mode for vlan 88.

Configure S2's connection to PC1 in vlan 10 and PC2's connection in vlan 20.

Configure S1's connection to R1 as a trunk.

Allow all VLANS across trunking interfaces.

```
S1
Т
interface FastEthernet 0/1
 switchport trunk encapsulation dotlq
 switchport mode trunk
no shutdown
L
interface FastEthernet 0/2
 switchport trunk encapsulation dotlq
 switchport mode trunk
no shutdown
L
interface FastEthernet 0/3
 switchport trunk encapsulation dotlg
 switchport mode trunk
no shutdown
!
interface FastEthernet 0/4
 switchport trunk encapsulation dotlq
 switchport mode trunk
no shutdown
!
interface FastEthernet0/5
 switchport trunk encapsulation dot1q
 switchport mode trunk
no shutdown
!
```

# S2

```
!
interface FastEthernet 0/1
switchport trunk encapsulation dot1q
switchport mode trunk
no shutdown
!
interface FastEthernet 0/2
switchport trunk encapsulation dot1q
switchport mode trunk
no shutdown
!
interface FastEthernet 0/3
```

```
switchport trunk encapsulation dotlq
switchport mode trunk
no shutdown
!
interface FastEthernet 0/4
switchport trunk encapsulation dotlq
switchport mode trunk
no shutdown
!
interface FastEthernet0/7
switchport mode access
switchport access vlan 88
no shutdown
!
```

#### S3

```
!
interface FastEthernet 0/1
 switchport trunk encapsulation dotlq
switchport mode trunk
no shutdown
Т
interface FastEthernet 0/2
 switchport trunk encapsulation dot1q
 switchport mode trunk
no shutdown
!
interface FastEthernet 0/3
 switchport trunk encapsulation dotlq
 switchport mode trunk
no shutdown
Т
interface FastEthernet 0/4
 switchport trunk encapsulation dotlq
switchport mode trunk
no shutdwn
l
interface FastEthernet 0/7
 switchport mode access
 switchport access vlan 88
no shutdown
Т
interface FastEthernet 0/11
switchport mode access
switchport access vlan 11
no shutdown
!
interface FastEthernet 0/18
 switchport mode access
switchport access vlan 20
no shutdown
Т
```

### Step 2: Verify VLANs and trunking.

Use the **show ip interface trunk** command on S1 and the **show vlan command** on S2 to verify that the switches are trunking correctly and the proper VLANs exist.

### S1#show interface trunk

| Port<br>Fa0/1<br>Fa0/2<br>Fa0/3<br>Fa0/4<br>Fa0/5 | Mode<br>on<br>on<br>on<br>on | Encapsulation<br>802.1q<br>802.1q<br>802.1q<br>802.1q<br>802.1q<br>802.1q | Status<br>trunking<br>trunking<br>trunking<br>trunking<br>trunking | Native vlan<br>1<br>1<br>1<br>1<br>1 |
|---------------------------------------------------|------------------------------|---------------------------------------------------------------------------|--------------------------------------------------------------------|--------------------------------------|
| Port VI                                           | lans allowed c               | on trunk                                                                  |                                                                    |                                      |
| Fa0/1                                             | 1-4094                       |                                                                           |                                                                    |                                      |
| Fa0/2                                             | 1-4094                       |                                                                           |                                                                    |                                      |
| Fa0/3                                             | 1-4094                       |                                                                           |                                                                    |                                      |
| Fa0/4                                             | 1-4094                       |                                                                           |                                                                    |                                      |
| Fa0/5                                             | 1-4094                       |                                                                           |                                                                    |                                      |
| Port                                              | Vlans allowed                | l and active in                                                           | management dom                                                     | nain                                 |
| Fa0/1                                             | 1,10,20,88                   |                                                                           |                                                                    |                                      |
| Fa0/2                                             | 1,10,20,88                   |                                                                           |                                                                    |                                      |
| Fa0/3                                             | 1,10,20,88                   |                                                                           |                                                                    |                                      |
| Fa0/4                                             | 1,10,20,88                   |                                                                           |                                                                    |                                      |
| Fa0/5                                             | 1,10,20,88                   |                                                                           |                                                                    |                                      |
| Port                                              | Vlans in span                | ning tree forwa                                                           | arding state ar                                                    | nd not pruned                        |
| Port                                              | Vlans in span                | ning tree forwa                                                           | arding state ar                                                    | nd not pruned                        |
| Fa0/1                                             | 1,10,20,88                   |                                                                           |                                                                    |                                      |
| Fa0/2                                             | none                         | $\leftarrow$ blocked du                                                   | e to spanning                                                      | tree                                 |
| Fa0/3                                             | 1,10,20,88                   |                                                                           |                                                                    |                                      |
| Fa0/4                                             | 1,10,20,88                   |                                                                           |                                                                    |                                      |
| Fa0/5                                             | 1,10,20,88>                  |                                                                           |                                                                    |                                      |

#### S2#show vlan

| VLAN | Name               | Status    | Ports                                                                                                    |
|------|--------------------|-----------|----------------------------------------------------------------------------------------------------|
| 1    | default            | active    | Fa0/5, Fa0/6, Fa0/8, Fa0/9<br>Fa0/10, Fa0/12, Fa0/13,Fa0/14<br>Fa0/15, Fa0/16, Fa0/17,Fa0/19<br>Fa0/20, Fa0/21, Fa0/22,Fa0/23<br>Fa0/24, Gi0/1, Gi0/2 |
| 10   | VLAN0010           | active    | Fa0/11                                                                                                    |
| 20   | VLAN0020           | active    | Fa0/18                                                                                                    |
| 88   | VLAN0088           | active    | Fa0/7                                                                                                    |
| 1002 | fddi-default       | act/unsup |                                                                                                    |
| 1003 | token-ring-default | act/unsup |                                                                                                    |
| 1004 | fddinet-default    | act/unsup |                                                                                                    |
| 1005 | trnet-default      | act/unsup |                                                                                                    |

When you have finished, be sure to save the running configuration to the NVRAM of the router and switches.

# Step 3: Configure the Ethernet interfaces of PC1 and PC2.

Configure the Ethernet interfaces of PC1 and PC2 with the IP addresses and default gateways according to the addressing table at the beginning of the lab.

# Step 4: Test the PC configuration.

Ping the default gateway from the PC: 172.17.10.1 for PC1, and 172.17.20.1 from PC2.

```
Go to Start->Run->cmd and type ping 172.17.x.x
```

```
C:\Documents and Settings\Administrator>ping 172.17.10.1

Pinging 172.17.10.1 with 32 bytes of data:

Reply from 172.17.10.1: bytes=32 time<1ms TTL=255

Reply from 172.17.10.1: bytes=32 time<1ms TTL=255

Reply from 172.17.10.1: bytes=32 time<1ms TTL=255

Reply from 172.17.10.1: bytes=32 time<1ms TTL=255

Ping statistics for 172.17.10.1:

Packets: Sent = 4, Received = 4, Lost = 0 (0% loss),

Approximate round trip times in milli-seconds:

Minimum = 0ms, Maximum = 0ms, Average = 0ms
```

# Task 3: Connect to the Linksys WRT300N Router

Check with your instructor that the wireless router has its factory default settings. If it does not, you must hard reset the router. To do so, find the reset button on the back of the router. Using a pen or other thin instrument, hold down the reset button for 5 seconds. The router should now be restored to its factory default settings.

# Step 1: Use Windows XP to connect to the wireless router.

Locate the Wireless Network Connection icon in your taskbar, or go to **Start > Control Panel > Network Connections**. Right-click the icon and select View Available Wireless Networks.

You are prompted with the following display. Note that the factory default SSID of the router is simply "Linksys."

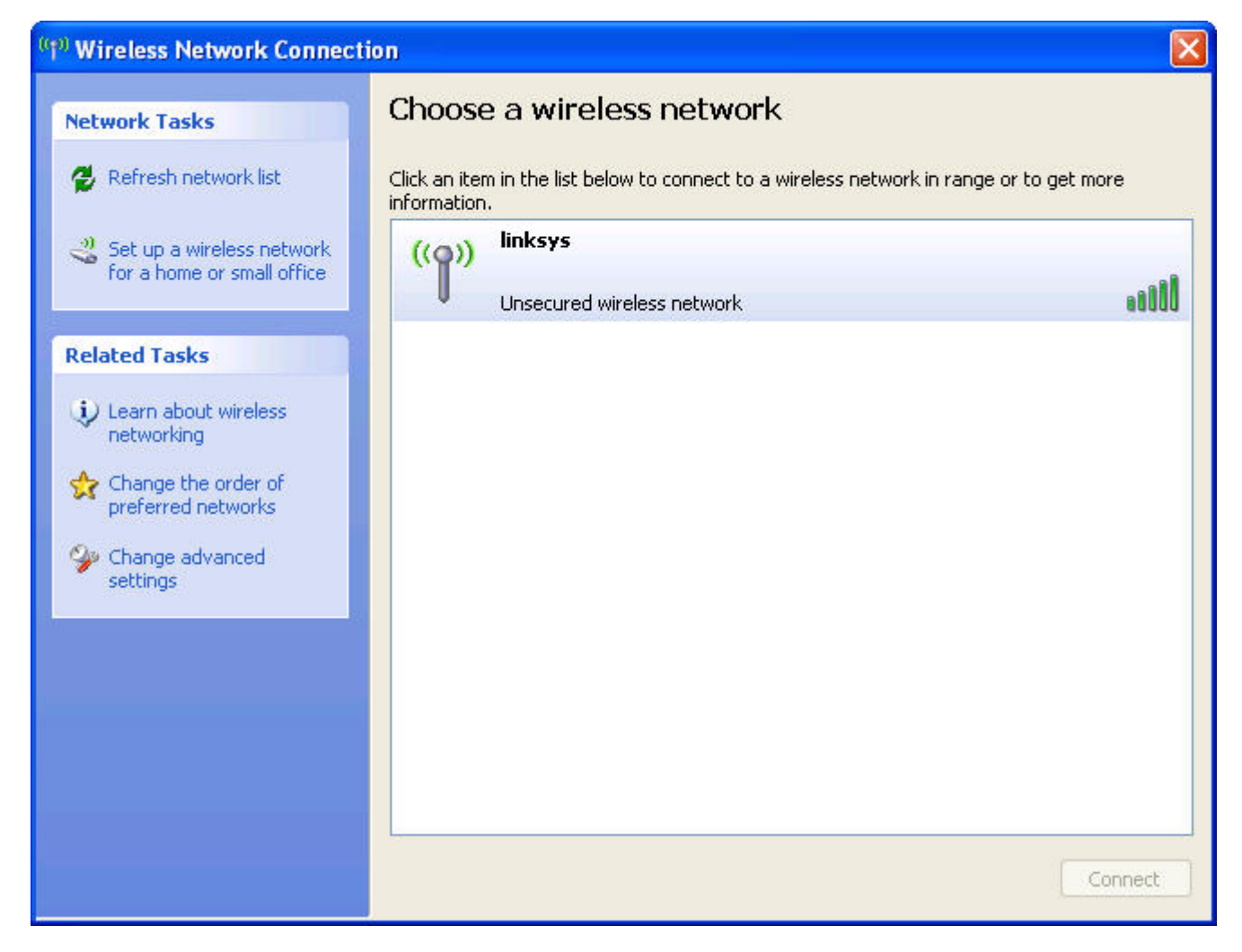

# Select Linksys and click Connect.

| Wireless Network Connection                                  | X    |
|--------------------------------------------------------------|------|
|                                                              |      |
| Please wait while Windows connects to the 'linksys' network. |      |
| Waiting for the network                                      |      |
| Car                                                          | ncel |

After a period of time you will be connected.

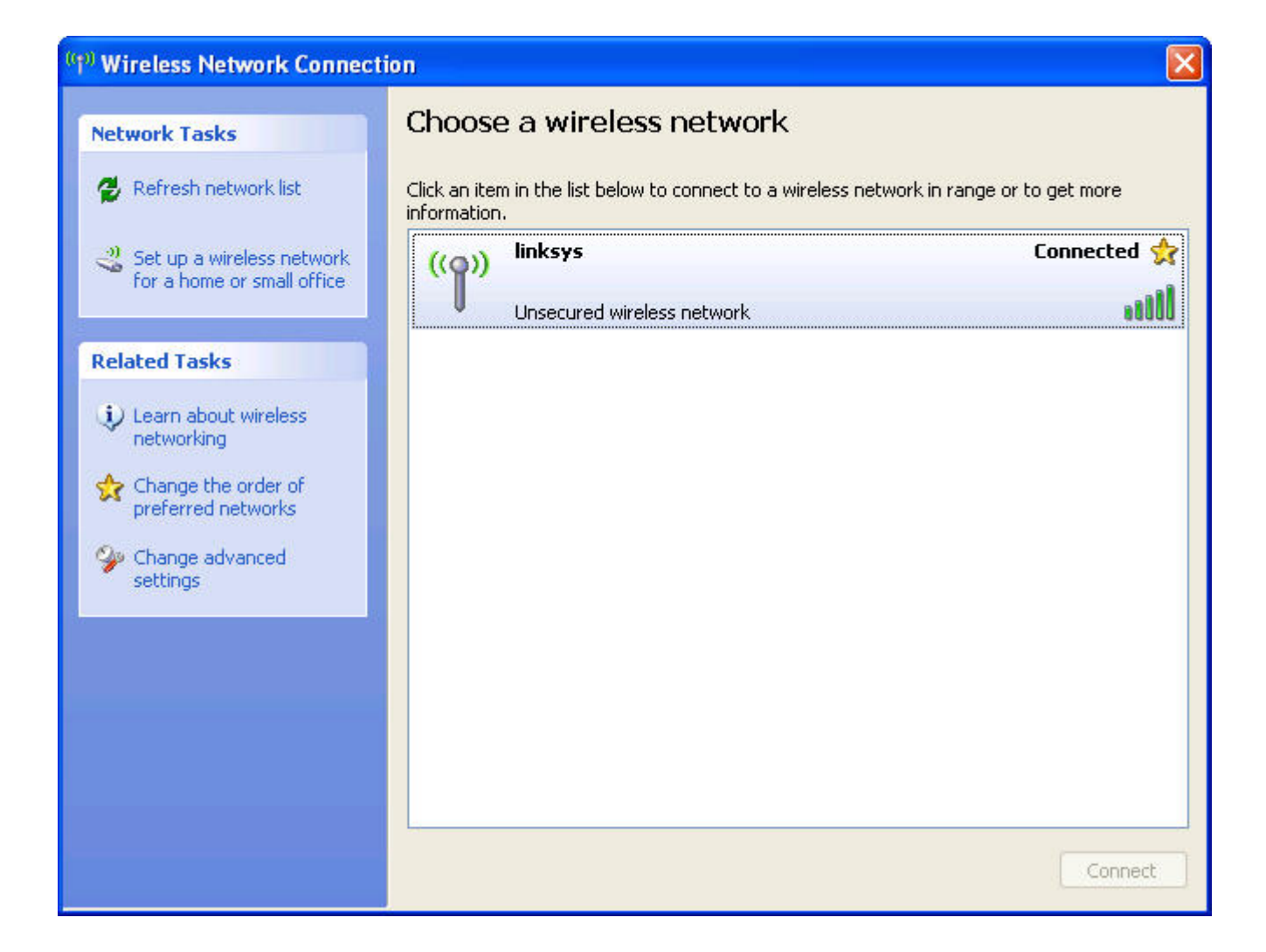

# Step 2: Verify connectivity settings.

Verify the connectivity settings by going to **Start > Run** and typing **cmd**. At the command prompt, type the command **ipconfig** to view your network device information. Notice which IP address is the default gateway. This is the default IP address of a Linksys WRT300N.

| IP Address.  | î., | 2 ÷ | 2 <b>-</b> | ÷. | 2 <b>-</b> | ÷. | ÷. | ÷. | 2 <b>4</b> | 3 <b>-</b> | 3 <b>-</b> | 1 | 192.168.1.100 |
|--------------|-----|-----|------------|----|------------|----|----|----|------------|------------|------------|---|---------------|
| Subnet Mask  | ÷., | ÷.  |            | 1  |            |    |    |    |            | 1          |            | = | 255.255.255.0 |
| Default Gate | Wa  | iy  |            |    |            |    |    |    |            |            |            | - | 192.168.1.1   |

# Task 4: Configure the WRT300N Using the Web Utility

# Step 1: Go to the default URL.

In your favorite web browse, navigate to <u>http://192.168.1.1</u> which is the default URL for the WRT300N.

| 🥹 м  | ozilla       | Firefo       | ж                |                   |               |             |   |  |
|------|--------------|--------------|------------------|-------------------|---------------|-------------|---|--|
| Eile | <u>E</u> dit | <u>V</u> iew | Hi <u>s</u> tory | <u>B</u> ookmarks | <u>T</u> ools | Help        |   |  |
|      | •            | > - (        | 20               |                   | http://1      | 92.168.1.1/ | * |  |

# Step 2: Enter authentication information.

You are prompted for a username and password. Enter the WRT300N factory default password of **admin** and leave the username field blank.

| 👻 Mozilla Firefox 📃 🗖 🔀                                                       |
|-------------------------------------------------------------------------------|
| Eile Edit View History Bookmarks Tools Help                                   |
|                                                                               |
| Authentication Required                                                       |
| Enter username and password for "WRT300N" at http://192.168.1.1<br>User Name: |
| Password:                                                                     |
| ****                                                                          |
| Use Password Manager to remember this password.                               |
|                                                                               |
|                                                                               |
| Waiting for 192.168.1.1                                                       |

You should now be viewing the default page of the Linksys WRT300N web utility.

| LINKSYS <sup>®</sup><br>A Division of Cisco Systems, Inc.             |                                                                  |                                   |                        |                          | Firmware        | Version: v0.93.3   |
|-----------------------------------------------------------------------|------------------------------------------------------------------|-----------------------------------|------------------------|--------------------------|-----------------|--------------------|
|                                                                       |                                                                  |                                   |                        | Wireless-N B             | roadband Router | WRT300N            |
| Setup                                                                 | Setup Wireles                                                    | s Security                        | Access<br>Restrictions | Applications &<br>Gaming | Administration  | Status             |
|                                                                       | Basic Setup                                                      | DDNS                              | MAC Address C          | Clone   Advi             | anced Routing   |                    |
| Internet Setup                                                        |                                                                  |                                   |                        |                          |                 |                    |
| Internet Connection Type                                              | Automatic Configuration                                          | n - DHCP 💌                        |                        |                          | <u>Help</u>     |                    |
| Optional Settings<br>(required by some Internet<br>Service Providers) | Host Name:<br>Domain Name:<br>MTU:                               | Auto 💌 Size                       | e; 1500                |                          |                 |                    |
| Network Setup<br>Router IP                                            | IP Address:<br>Subnet Mask:                                      | 192 , 168 , 1<br>255.255.255.0    | . 1                    |                          |                 |                    |
| DHCP Server Setting                                                   | DHCP Server:<br>Start IP Address:<br>Maximum Number of<br>Users: | Enabled     In 192 . 168 . 1. 100 | )isabled DHCP R        | Reservation              |                 |                    |
|                                                                       | IP Address Range:                                                | 192.168.1.100 ~ 1                 | 19<br>meana ana day)   |                          |                 |                    |
|                                                                       | Static DNS 1:                                                    |                                   | )                      |                          |                 |                    |
|                                                                       | Static DNS 2:                                                    | 0.0.0                             | ) . 0                  |                          |                 |                    |
|                                                                       | Static DNS 3:                                                    | 0.0.0                             | ) . 0                  |                          |                 |                    |
|                                                                       | WINS:                                                            | 0.0.0                             | .0                     |                          |                 |                    |
| Time Settings                                                         |                                                                  |                                   |                        |                          |                 |                    |
| Time Zone                                                             | (GMT-08:00) Pacific T                                            | ïme (USA & Canada)                | ~                      |                          |                 |                    |
|                                                                       | ☑ Automatically adjus                                            | t clock for daylight sa           | ving changes.          |                          |                 | CISCO SYSTEMS      |
|                                                                       |                                                                  | Sa                                | ve Settings            | Cancel Changes           |                 | allillin allilling |

# Task 5: Configure IP Settings for the Linksys WRT300N

The best way to understand the following settings is to think of the WRT300N as being similar to a Cisco IOS-based router with two separate interfaces. One of the interfaces, the one configured under Internet Setup, acts as the connection to the switches and the interior of the network. The other interface, configured under Network Setup, acts as the interface connecting to the wireless clients, PC6 and PC3.

# Step 1: Set the Internet connection type to static IP.

| LINKSYS <sup>®</sup><br>A Division of Cisco Systems, Inc.                                                                                 |                                                                                                    |                                          |                                                                                      |                                                                                                 |                                          | Firmware                                                                      | • Version: v0.93.3                      |
|----------------------------------------------------------------------------------------------------|----------------------------------------------------------------------------------------------------|------------------------------------------|--------------------------------------------------------------------------------------|-------------------------------------------------------------------------------------------------|------------------------------------------|-------------------------------------------------------------------------------|-----------------------------------------|
|                                                                                                    |                                                                                                    |                                          |                                                                                      |                                                                                                 | Wireless-N B                             | roadband Router                                                               | WRT300N                                 |
| Setup                                                                                                    | Setup Wire                                                                                                    | eless                                    | Security                                                                             | Access<br>Restrictions                                                                          | Applications &<br>Gaming                 | Administration                                                                | Status                                  |
|                                                                                                    | Basic Setup                                                                                                    | D                                        | DNS [                                                                                | MAC Address C                                                                                   | Clone   Adv                              | anced Routing                                                                 |                                         |
| Internet Setup                                                                                                    |                                                                                                    |                                          |                                                                                      |                                                                                                 |                                          |                                                                               |                                         |
| Internet Connection Type                                                                                                    | Automatic Configu                                                                                                    | uration - Dł                             | HCP 🔽                                                                                |                                                                                                 |                                          | Help                                                                          |                                         |
| Optional Settings<br>(required by some Internet<br>Service Providers)                                                                     | Automatic Configu<br>Static IP<br>PPPoE<br>PPTP<br>L2TP<br>Telstra Cable<br>MTU:                                                                                                    | ration - DH                              | ICP                                                                                  | : 1500                                                                                          |                                          |                                                                               |                                         |
|                                                                                                    |                                                                                                    | Later                                    | and the second                                                                       |                                                                                                 |                                          |                                                                               |                                         |
| Network Setup<br>Router IP                                                                                                    | IP Address:<br>Subnet Mask:                                                                                                    | 192<br>25                                | 2 . 168 . 1                                                                          | . 1                                                                                             |                                          |                                                                               |                                         |
|                                                                                                    |                                                                                                    |                                          |                                                                                      |                                                                                                 |                                          |                                                                               |                                         |
| LINKSYS®<br>A Division of Cisco Systems, Inc.                                                                                             |                                                                                                    |                                          |                                                                                      |                                                                                                 | Wireless-N B                             | Firmware                                                                      | e Version: v0.93.3<br>WRT300N           |
| LINKSYS <sup>®</sup><br>A Division of Cisco Systems, Inc.<br>Setup                                                                        | Setup Wird                                                                                                    | eless                                    | Security                                                                             | Access                                                                                          | Wireless-N B<br>Applications &<br>Gaming | Firmware<br>roadband Router<br>Administration                                 | e Version: v0.93.3<br>WRT300N<br>Status |
| LINKSYS<br>A Division of Cisco Systems, Inc.<br>Setup                                                                                     | Setup Wir<br>Basic Setup                                                                                                    | eless<br>I D                             | Security<br>IONS I                                                                   | Access<br>Restrictions<br>MA.C. Address C                                                       | Wireless-N B<br>Applications &<br>Gaming | Firmware<br>roadband Router<br>Administration<br>anced Routing                | e Version: v0.93.3<br>WRT300N<br>Status |
| LINKSYS<br>A Division of Cisco Systems, Inc.<br>Setup                                                                                     | Setup Wird<br>Basic Setup                                                                                                    | eless<br>I D                             | Security<br>DNS [                                                                    | Access<br>Restrictions<br>MAC Address C                                                         | Wireless-N B<br>Applications &<br>Gaming | Firmware<br>roadband Router<br>Administration<br>anced Routing                | e Version: v0.93.3<br>WRT300N<br>Status |
| LINKSYS*<br>A Division of Cisco Systems, Inc.<br>Setup<br>Internet Setup<br>Internet Connection Type                                      | Setup Wire<br>Basic Setup                                                                                                    | eless<br>I D                             | Security<br>IDNS                                                                     | Access<br>Restrictions<br>MAC Address C                                                         | Wireless-N B<br>Applications &<br>Gaming | Firmware<br>roadband Router<br>Administration<br>anced Routing<br>Help        | e Version: v0.93.3<br>WRT300N<br>Status |
| Circle Connection Type                                                                                                    | Setup Wir<br>Basic Setup<br>Static IP<br>Internet IP Addres                                                                                                    | eless<br>I D                             | Security<br>IDNS [                                                                   | Access<br>Restrictions<br>MAC Address C                                                         | Wireless-N B<br>Applications &<br>Gaming | Firmware<br>roadband Router<br>Administration<br>anced Routing<br><u>Help</u> | e Version: v0.93.3<br>WRT300N<br>Status |
| Circle Systems, Inc.<br>Setup<br>Internet Setup<br>Internet Connection Type                                                               | Setup Wird<br>Basic Setup<br>Static IP<br>Internet IP Addres<br>Subnet Mask:                                                                                                    | eless<br>I D<br>:s: O<br>O               | Security<br>IDNS [<br>.0.0.0                                                         | Access<br>Restrictions<br>MAC Address C                                                         | Wireless-N B<br>Applications &<br>Gaming | Firmware<br>roadband Router<br>Administration<br>anced Routing<br><u>Help</u> | e Version: v0.93.3<br>WRT300N<br>Status |
| CLINKSYS<br>Division of Cisco Systems, Inc.<br>Setup<br>Internet Setup<br>Internet Connection Type                                        | Setup Wird<br>Basic Setup<br>Static IP<br>Internet IP Addres<br>Subnet Mask:<br>Default Gateway:                                                                                    | eless<br>I D<br>s: 0<br>0<br>0           | Security<br>IONS  <br>.0.0.0<br>.0.0.0<br>.0.0.0                                     | Access<br>Restrictions<br>MAC Address C                                                         | Wireless-N B<br>Applications &<br>Gaming | Firmware<br>roadband Router<br>Administration<br>anced Routing<br>Help        | e Version: v0.93.3<br>WRT300N<br>Status |
| Circo Systems, Inc.<br>Setup<br>Internet Setup<br>Internet Connection Type                                                                | Setup Wire<br>Basic Setup<br>Static IP<br>Internet IP Address<br>Subnet Mask:<br>Default Gateway:<br>DNS 1:                                                                         | eless<br>  D<br>s: 0<br>0<br>0<br>0      | Security<br>DNS  <br>.0.0.0<br>.0.0<br>.0.0<br>.0.0<br>.0.0<br>.0.0                  | Access<br>Restrictions<br>MAC Address C                                                         | Wireless-N B<br>Applications &<br>Gaming | Firmware<br>roadband Router<br>Administration<br>anced Routing<br><u>Help</u> | e Version: v0.93.3<br>WRT300N<br>Status |
| Circo Systems, Inc.<br>Setup<br>Internet Setup<br>Internet Connection Type                                                                | Setup Wird<br>Basic Setup<br>Static IP<br>Internet IP Address<br>Subnet Mask:<br>Default Gateway:<br>DNS 1:<br>DNS 2 (Optional):                                                    | eless<br>I D<br>S: 0<br>0<br>0<br>0<br>0 | Security<br>IONS  <br>. 0 . 0<br>. 0 . 0<br>. 0 . 0<br>. 0 . 0<br>. 0 . 0            | Access<br>Restrictions<br>MAC Address C<br>. 0<br>. 0<br>. 0<br>. 0<br>. 0<br>. 0<br>. 0        | Wireless-N B<br>Applications &<br>Gaming | Firmware<br>roadband Router<br>Administration<br>anced Routing<br><u>Help</u> | e Version: v0.93.3<br>WRT300N<br>Status |
| CERTERS<br>Division of Cisco Systems, Inc.<br>Setup<br>Internet Setup<br>Internet Connection Type                                         | Setup Wire<br>Basic Setup<br>Static IP<br>Internet IP Address<br>Subnet Mask:<br>Default Gateway:<br>DNS 1:<br>DNS 2 (Optional):<br>DNS 3 (Optional):                               | eless<br>I D<br>S: 0<br>0<br>0<br>0<br>0 | Security<br>IONS  <br>. 0 . 0<br>. 0 . 0<br>. 0 . 0<br>. 0 . 0<br>. 0 . 0<br>. 0 . 0 | Access<br>Restrictions<br>MAC Address C<br>. 0<br>. 0<br>. 0<br>. 0<br>. 0<br>. 0<br>. 0<br>. 0 | Wireless-N B<br>Applications &<br>Gaming | Firmware roadband Router Administration anced Routing Help                    | e Version: v0.93.3<br>WRT300N<br>Status |
| Circle Connection Type                                                                                                    | Setup Wire<br>Basic Setup<br>Static IP<br>Internet IP Address<br>Subnet Mask:<br>Default Gateway:<br>DNS 1:<br>DNS 2 (Optional):<br>DNS 3 (Optional):<br>Host Name:                 | eless<br>  D<br>0<br>0<br>0<br>0         | Security<br>DNS  <br>. 0 . 0<br>. 0 . 0<br>. 0 . 0<br>. 0 . 0<br>. 0 . 0             | Access<br>Restrictions<br>MAC Address C<br>. 0<br>. 0<br>. 0<br>. 0<br>. 0<br>. 0<br>. 0        | Wireless-N B<br>Applications &<br>Gaming | Firmware  roadband Router  Administration  anced Routing  Help                | e Version: v0.93.3<br>WRT300N<br>Status |
| Contract Setures<br>Contract Setures<br>Internet Connection Type<br>Optional Settings<br>(required by some Internet<br>Service Providers) | Setup Wird<br>Basic Setup<br>Static IP<br>Internet IP Address<br>Subnet Mask:<br>Default Gateway:<br>DNS 1:<br>DNS 2 (Optional):<br>DNS 3 (Optional):<br>Host Name:<br>Domain Name: | eless<br>I D<br>S: 0<br>0<br>0<br>0<br>0 | Security<br>IONS  <br>. 0 . 0<br>. 0 . 0<br>. 0 . 0<br>. 0 . 0<br>. 0 . 0            | Access<br>Restrictions<br>MAC Address C<br>. 0<br>. 0<br>. 0<br>. 0<br>. 0<br>. 0<br>. 0<br>. 0 | Wireless-N B<br>Applications &<br>Gaming | Firmware<br>roadband Router<br>Administration<br>anced Routing<br>Help        | e Version: v0.93.3<br>WRT300N<br>Status |

# Step 2: Set the IP address settings for Internet Setup.

- Set the Internet IP address to 172.17.88.35.
- Set the subnet mask to 255.255.255.0.
- Set the default gateway to the Fa 0/1 VLAN 88 IP address of R1, 172.17.88.1.

| LINKSYS <sup>®</sup><br>A Division of Cisco Systems, Inc. |             |          |     |          |              |                 |
|-----------------------------------------------------------|-------------|----------|-----|----------|--------------|-----------------|
| Setup                                                     | Setup       | Wireles  | s 5 | iecurity | Acc<br>Restr | cess<br>ictions |
|                                                           | Basic Setu  | 1 qi     | DDN | s I      | MAC /        | Address Clone   |
| Internet Setup                                            |             |          |     |          |              |                 |
| Internet Connection Type                                  | Static IP   |          |     | *        |              |                 |
|                                                           | Internet IP | Address: | 172 | . 17     | . 88         | . 35            |
|                                                           | Subnet Mas  | sk:      | 255 | . 255    | . 255        | . 0             |
|                                                           | Default Gat | eway:    | 172 | . 17     | . 88         | . 1             |

# Step 3: Configure the Network Setup IP address to 172.17.30.1.

| Network Setup |              |        |         |   |    |   |  |
|---------------|--------------|--------|---------|---|----|---|--|
| Router IP     | IP Address:  | 172    | . 17    |   | 30 | 1 |  |
|               | Subnet Mask: | 255.25 | 5.255.0 | Y | ]  |   |  |

### Step 4: Save the settings.

Click **Save Settings**. You are prompted with the following window. Click **Continue**. If you are not redirected to the new URL of the web utility (<u>http://172.17.30.1</u>), navigate your browser there as you did in Task 4, Step 1.

| 😻 Mozilla Firefox 📃                                                                          |                   |
|----------------------------------------------------------------------------------------------|-------------------|
| <u>File E</u> dit <u>V</u> iew Hi <u>s</u> tory <u>B</u> ookmarks <u>T</u> ools <u>H</u> elp | $\langle \rangle$ |
| <ul> <li></li></ul>                                                                          | Q                 |
| Settings are successful.<br>Continue                                                         |                   |
| Done                                                                                         | .;;               |

| 🕘 Mozilla Firefox                                                                            | X                 |
|----------------------------------------------------------------------------------------------|-------------------|
| <u>File E</u> dit <u>V</u> iew Hi <u>s</u> tory <u>B</u> ookmarks <u>T</u> ools <u>H</u> elp | $\langle \rangle$ |
| <ul> <li> <ul> <li></li></ul></li></ul>                                                      | 9                 |
|                                                                                              | ^                 |
|                                                                                              |                   |
| Authentication Required                                                                      |                   |
| Enter username and password for "WRT300N" at http://172.17.88.1                              | ¢                 |
| User Name:                                                                                   |                   |
| Password:                                                                                    |                   |
| ****                                                                                         | -                 |
| Use Password Manager to remember this password.                                              |                   |
| OK Cancel                                                                                    |                   |
|                                                                                              |                   |
|                                                                                              |                   |
|                                                                                              |                   |
|                                                                                              |                   |
|                                                                                              | ~                 |
| Waiting for 172.17.88.1                                                                      | 1.1               |

# Step 5: Verify IP address changes.

Go back to the command prompt and notice the new IP addresses. Use the command ipconfig.

| TD AJJ.      | -  |    |  |  |  |  | - | 100 10 00 100 |
|--------------|----|----|--|--|--|--|---|---------------|
| IF Haaress.  |    |    |  |  |  |  |   | 172.17.30.100 |
| Subnet Mask  | -  | -  |  |  |  |  | - | 255.255.255.0 |
| Default Gate | Wa | (y |  |  |  |  | Ξ | 172.17.30.1   |

# Task 6: Configure DHCP Settings and Router Time Zone Settings

# Step 1: Give Pc6 a static DHCP binding.

Click DHCP Reservations and find Pc6 in the list of current DHCP clients. Click Add Clients.

| DHCP Reservation                   |             |           |               |                   |        |
|------------------------------------|-------------|-----------|---------------|-------------------|--------|
| Select Clients from<br>DHCP Tables | Client Name | Interface | IP Address    | MAC Address       | Select |
|                                    | Pc6         | Wireless  | 172.17.30.100 | 00:05:4E:49:64:F8 | ~      |

This gives Pc6, the computer with a MAC address of 00:05:4E:49:64:F8, the same IP address, 172.17.30.100, whenever it requests an address through DHCP. This is only an example of a quick way to permanently bind a client to its current DHCP-given IP address. Now, you will assign Pc6 the IP address in the topology diagram, not the one it received initially. Click **Remove** to assign a new address.

# Clients Already Reserved

| Client Name | Assign IP Address | To This MAC Address | MAC<br>Address |
|-------------|-------------------|---------------------|----------------|
| Pc6         | 172.17.30.100     | 00:05:4E:49:64:F8   | Remove         |

# Step 2: Assign Pc6 the 172.17.30.26 address.

By entering the Pc6 address under Manually Adding Client, whenever Pc6 connects to the wireless router, it receives the IP address 172.17.30.26 via DHCP. Save your changes.

| Manually Adding Client | Enter Client Name | Assign IP Address | To This MAC Address |     |
|------------------------|-------------------|-------------------|---------------------|-----|
|                        | Pc6               | 172 . 17 . 30. 26 | 00:05:4E:49:64:F8   | Add |

# Step 3: Verify the static IP address change.

Since we already have an IP address from DHCP we are not going to get the new address, 172.17.30.26, until we reconnect. We will wait and notice that later in Task 6, Step 5 and verify that this change has taken place.

# Step 4: Configure the DHCP server.

Set the start address to 50, the maximum number of users to 25, and the lease time to 2 hours (or 120 minutes).

| DHCP Server Setting | DHCP Server:                | Enabled Obisabled DHCP Reservation |
|---------------------|-----------------------------|------------------------------------|
|                     | Start IP Address:           | 172 . 17 . 30. 50                  |
|                     | Maximum Number of<br>Users: | 25                                 |
|                     | IP Address Range:           | 172.17.30.100 to 149               |
|                     | Client Lease Time:          | 120 minutes (0 means one day)      |

These settings give any PC that connects to this router wirelessly requesting an IP address through DHCP, an address between 172.17.30.50–74. Only 25 clients at a time are able to get an IP address and can only have the IP address for two hours, after which time they must request a new one.

Note: IP Address Range does not update until you click **Save Settings**.

# Step 5: Configure the router for the appropriate time zone.

At the bottom of the Basic Setup page, change the time zone of the router to reflect your location.

|   | Time Settings |         |
|---|---------------|---------|
| 2 | Time Zone     | (GMT-08 |
|   |               | 🗹 Autom |

(GMT-08:00) Pacific Time (USA & Canada) 🛛 🛛 🛩

Automatically adjust clock for daylight saving changes.

# Step 6: Save your settings!

# **Task 7: Basic Wireless Settings**

# Step 1: Set the network mode.

The Linksys WRT300N allows you to choose in which network mode to operate. Currently, the most used network mode for clients is Wireless-G and for routers is BG-Mixed. When a router is operating in BG-Mixed, it can accept both B and G clients. However, if a B client connects, the router must scale down to the slower level of B. For this lab, we are assuming all clients are running B only, so choose Wireless-B Only.

| Network Mode:        | Mixed                              |
|----------------------|------------------------------------|
| Network Name (SSID): | Mixed<br>BG-Mixed                  |
| Radio Band:          | Wireless-G Only                    |
| Wide Channel:        | Wireless-D Only<br>Wireless-N Only |
| Standard Channel:    | Auto                               |
| SSID Broadcast:      |                                    |

# Step 2: Configure other settings.

Change the Network Name SSID to WRS3, Standard Channel to 6 – 2.437GHZ, and disable SSID Broadcast.

Why is it good to change the wireless channel to be different from the default channel?

| Why is it recommended to disable SSID broadcas |
|------------------------------------------------|
|------------------------------------------------|

| Network Mode:        | Wireless-B Only 💌            |
|----------------------|------------------------------|
| Network Name (SSID): | WRS3                         |
| Radio Band:          | Standard - 20MHz Channel 👻   |
| Wide Channel:        | 3 🗸                          |
| Standard Channel:    | 6 - 2.437GHZ                 |
| SSID Broadcast:      | O Enabled 🖸 Disabled         |
|                      |                              |
|                      |                              |
|                      | Save Settings Cancel Changes |

### Step 3: Click Save Settings.

### Step 4: Verify that the SSID of the router is no longer being broadcast.

Scan for wireless networks, as done in Task 3, Step 1. Does the SSID of the wireless router appear?

### Step 5: Reconnect to the wireless network.

Navigate to **Start > Control Panel > Network Connections**, right-click the Wireless Network Connection icon, and select Properties.

| (φ) 11a/b/c | Disable<br>View Augilable Witeless Networks |
|-------------|---------------------------------------------|
|             | Status                                      |
|             | Repair                                      |
| -           | Bridge Connections                          |
|             | Create Shortcut                             |
|             | Delete                                      |
|             | Rename                                      |

In the Wireless Networks tab, select Add.

|                                                       | Advanc                       | ed                                                |
|-------------------------------------------------------|------------------------------|---------------------------------------------------|
| Use Windows to configu                                | ure my wire                  | less network settings                             |
| Available networks:                                   |                              |                                                   |
| To connect to, disconnec<br>about wireless networks i | ct from, or f<br>n range, cl | ind out more information<br>ick the button below. |
|                                                       | [                            | View Wireless Networks                            |
|                                                       |                              | Move up                                           |
|                                                       |                              | [ move down                                       |
| Add Rem                                               | ove ) (                      | Properties                                        |

In the Association Tab, enter WR33 as the SSID, and set the Data Encryption to Disabled. Select OK, and then select OK again. Windows should now try to reconnect to the wireless router.

| WRS3                   |  |  |  |  |  |
|------------------------|--|--|--|--|--|
|                        |  |  |  |  |  |
| key for the following: |  |  |  |  |  |
| Open 😽                 |  |  |  |  |  |
| Disabled 🔽             |  |  |  |  |  |
| Network key:           |  |  |  |  |  |
| Confirm network key:   |  |  |  |  |  |
| 1                      |  |  |  |  |  |
| or me automatically    |  |  |  |  |  |
|                        |  |  |  |  |  |

### Step 6: Verify the settings.

Now that you have reconnected to the network, you have the new DHCP settings that you configured in Task 5, Step 3. Verify this at the command prompt with the **ipconfig** command.

| IP Address.  | -   |    |  |  |  |  | = | 172.17.30.26  |
|--------------|-----|----|--|--|--|--|---|---------------|
| Subnet Mask  |     |    |  |  |  |  | = | 255.255.255.0 |
| Default Gate | ewa | ay |  |  |  |  | = | 172.17.30.1   |

**Task 8: Enable Wireless Security** 

Step 1: Reconnect to the router setup page (<u>http://172.17.30.1</u>).

Step 2: Navigate to the Wireless page and then select the Wireless Security tab.

Step 3: Under Security Mode, select WEP.

| Wireless Security |                |                                                                                          |               |                |
|-------------------|----------------|------------------------------------------------------------------------------------------|---------------|----------------|
|                   | Security Mode: | Disabled                                                                                 | ¥             |                |
|                   |                | WEP                                                                                      |               |                |
|                   |                | PSK Personal<br>PSK2 Personal<br>PSK Enterprise<br>PSK2 Enterprise<br>RADIUS<br>Disabled |               |                |
|                   |                |                                                                                          | Save Settings | Cancel Changes |

### Step 4: Enter a WEP key.

A network is only as secure as its weakest point, and a wireless router is a very convenient place to start if someone wants to damage your network. By not broadcasting the SSID and requiring a WEP key to connect to the router, you are adding a few levels of security.

Unfortunately, there are tools that can discover networks that are not even broadcasting their SSID, and there are even tools that can crack WEP key encryption. A more robust form of wireless security is WPA and WPA-2, which are currently not supported on this router. Wireless MAC filters is more secure but sometimes impractical means of securing your network. It is discussed in the next task.

| Wireless Security |                |                               |
|-------------------|----------------|-------------------------------|
|                   | Security Mode: | VVEP 💌                        |
|                   | Encryption:    | 40 / 64-bit (10 hex digits) 💽 |
|                   | Passphrase:    | Generate                      |
|                   | Key 1:         | 1234567890                    |
|                   | Key 2:         |                               |
|                   | Key 3:         |                               |
|                   | Key 4:         |                               |

### Add the WEP key 1234567890.

#### Step 5: Save your settings.

You will become disconnected from the network.

#### Step 6: Configure Windows to use WEP authentication.

Navigate to the Network Connections page again and right-click the **Wireless Network Connection** icon. In the Wireless Networks tab, locate the WRS3 network, and click **Properties**.

- Set Data Encryption to WEP.
- Uncheck This Key Is Provided For Me.
- Enter the network key of 1234567890, as configured before on the router.
- Click OK and OK.

Windows should now reconnect to the network.

| Available networks:                                                       | eless network settings                                 |
|---------------------------------------------------------------------------|--------------------------------------------------------|
| To connect to, disconnect from, or<br>about wireless networks in range, ( | r find out more information<br>click the button below. |
|                                                                           | View Wireless Networks                                 |
| 1. )u/DC2 (Automotio)                                                     |                                                        |
| WRS3 (Automatic)                                                          | Move up                                                |
| WRS3 (Automatic)                                                          | Move up<br>Move down                                   |
| Add Remove                                                                | Move up<br>Move down                                   |

# Task 9: Configure a Wireless MAC Filter

# Step 1: Add a Mac filter.

- Navigate back to the web utility page of the router (<u>http://172.17.30.1</u>).
- Navigate to the Wireless section and then to the Wireless MAC Filter tab.
- Check Enabled.
- Select Prevent PCs listed below from accessing the wireless network.
- Enter the MAC address 00:05:4E:49:64:87.

This prevents any client with the MAC address 00:05:4E:49:64:87 from accessing the wireless network.

|                         | 💿 Enab                                                                                                    | led ODisabled     |         |                   |  |  |  |
|-------------------------|----------------------------------------------------------------------------------------------------|-------------------|---------|-------------------|--|--|--|
| Access Restriction      | Prevent PCs listed below from accessing the wireless network. Permit PCs listed below to access the wireless network. |                   |         |                   |  |  |  |
| MAC Address Filter List | Wireles                                                                                                    | ss Client List    |         | 10                |  |  |  |
|                         | MAC 01:                                                                                                    | 00:05:4E:49:64:87 | MAC 26: | 00:00:00:00:00:00 |  |  |  |
|                         | MAC 02:                                                                                                    | 00:00:00:00:00:00 | MAC 27: | 00:00:00:00:00:00 |  |  |  |

### Step 2: Click Wireless Client List.

The **Wireless Client List** shows anyone currently connected to the router via a wireless connection. Also take note of the option **Save to MAC filter list**. Checking this option automatically adds the MAC address of that client to the list of MAC addresses to prevent or permit access to the wireless network.

What is an extremely robust way of only allowing clients of your choosing to connect to the wireless network?

Why does this become not feasible in large networks?

What is a convenient way of adding MAC addresses if everyone to whom you wanted to allow access was already connected to the wireless network?

# Task 10: Setting Access Restrictions

Configure an access restriction that prevents Telnet access Monday through Friday to users getting a DHCP address from the preset pool (172.17.30.50 - 74).

# Step 1: Navigate to the Access Restrictions tab.

In the Access Restrictions tab, set the following:

- Policy Name No\_Telnet
- Status Enabled
- Internet access Allow
- Days Check Monday through Friday
- Blocked List Add Telnet

| nternet Access Policy              | Access Policy: 1()                                                                                         | V Delete This Entry Summary    |
|------------------------------------|----------------------------------------------------------------------------------------------------|--------------------------------|
|                                    | Enter Policy Name: No_Teln                                                                                 | et                             |
|                                    | Status: 💿 Enab                                                                                             | oled Obisabled                 |
| Applied PCs                        | Edit List (This Policy applied                                                                             | es only to PCs on the List.)   |
| Access Restriction                 | ◯ Deny<br>Internet access du<br>Internet access du                                                         | uring selected days and hours. |
| Schedule                           | Days: 🗌 Everyday 🗌 Sun                                                                                     | Mon Tue Wed Thu Fri            |
|                                    |                                                                                                    |                                |
| Website Blocking<br>by URL Address | URL 1:                                                                                                    | URL 3:                         |
| -                                  | URL 2:                                                                                                    | URL 4:                         |
| Website Blocking<br>by Keyword     | Keyword 1:                                                                                                 | Keyword 3:                     |
|                                    | Keyword 2:                                                                                                 | Keyword 4:                     |
| Blocked Applications               | Note: only three applications can                                                                          | h be blocked per policy.       |
|                                    | Applications                                                                                               | Blocked List                   |
|                                    | DNS (53 - 53)<br>Ping (0 - 0)<br>HTTP (80 - 80)<br>HTTPS (443 - 443)<br>FTP (21 - 21)                      | Telnet (23 - 23)               |
|                                    | IMAP (143 - 143)                                                                                           | ×                              |
|                                    | Application Name Telne                                                                                     | et                             |
|                                    | POP3 (110 - 110)<br>IMAP (143 - 143)       Application Name       Telne       Port Range       23       23 | et to                          |

# Step 2: Set the IP address range.

Apply this configuration to anyone that is using a default DHCP address in the range of 172.17.30.50 – 74.

Click the Edit List button at the top of the window and enter the IP address range. Save the settings.

| IP Address Range | 01 | 172 . 17 . 30. 50 | to 74 | 03 | 172.17.30.0      | to 0 |
|------------------|----|-------------------|-------|----|------------------|------|
|                  | 02 | 172 . 17 . 30. 0  | to 0  | 04 | 172 . 17 . 30. 0 | to 0 |

Save the access restriction settings

# Task 11: Managing and Securing the Web Utility of the Router

# Step 1: Configure web access.

Navigate to the Administration section. Change the router password to cisco.

For **Web Utility Access**, select both HTTP and HTTPS. Selecting HTTPS access allows a network administrator to manage the router via <u>https://172.17.30.1</u> with SSL, a more secure form of HTTP. If you choose to do this in the lab, you may have to accept certificates.

| Web Access | Web Utility Access:                 | НТТР      | HTTPS      |
|------------|-------------------------------------|-----------|------------|
|            | Web Utility Access via<br>Wireless: | 📀 Enabled | O Disabled |

For **Web Utility Access via Wireless**, select Enabled. If you disabled this option, the Web Utility would not be available to clients connected wirelessly. Disabling access is another form of security, because it requires the user to be directly connected to the router before changing settings. However, in this lab scenario, you are configuring the router via wireless access, so disabling access would not be a good idea!

Now back up your configuration by clicking the **Backup Configurations** button. When prompted, save the file to your desktop.

| Backup and Restore | Backup Configurations | Restore Configurations |
|--------------------|-----------------------|------------------------|
|                    |                       |                        |

# Step 2: Restore your configuration.

If your settings are accidentally or intentionally changed or erased, you can restore them from a working configuration using the **Restore Configurations** option located in the Backup and Restore section.

Click the **Restore Configuration** button now. In the Restore Configurations window, browse to the previously saved configuration file. Click the **Start to Restore** button. Your previous settings should be successfully restored.

| lease select a file to Restore.: |      | C:\Documents and Settir | Browse |
|----------------------------------|------|-------------------------|--------|
| S                                | tarl | t to Restore            |        |

# Step 3: Enable logging.

Navigate to the **Log** tab and enable logging. You are now able to view the log of the router.

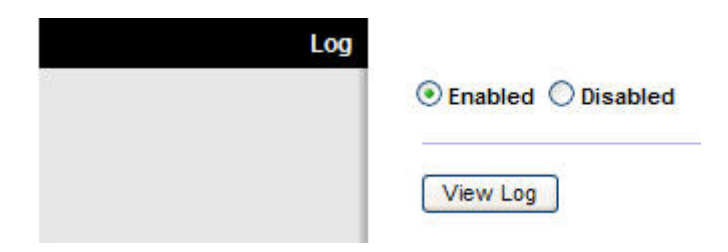

Step 4: Save your settings and end your wireless connection to the router.

Step 5: Plug an Ethernet cable into one of the wireless router's LAN ports and connect to it

Step 6: Navigate to the router's Web GUI.

Step 7: Navigate to the Administration section

### Step 8: Upgrade the firmware.

Go to

http://www.linksys.com/servlet/Satellite?c=L\_CASupport\_C2&childpagename=US%2FLayout&cid=11668 59841746&pagename=Linksys%2FCommon%2FVisitorWrapper&lid=4174637314B274&displaypage=do wnload

Select your router version. Instructions for identifying the version are located on the Linksys website.

| WRT3                        | 00N Downloads                                                                             |
|-----------------------------|-------------------------------------------------------------------------------------------|
| Device version number       | Support Tools                                                                             |
| Wireless-N Broadband Router | Ask Linksys     Community Forums     EasyLink Home Networking Tool     Eater Model Number |
|                             | GO                                                                                        |
| Locate Version Number       |                                                                                           |
| Please select version       |                                                                                           |

**Downloads For The WRT300N** Data Sheet Data Sheet 113 KB User Guide 3.87 User Guide MB Firmware Setup 1.41 5/05/2006 Setup Wizard Wizard MB 3.00 Version 1.03.6 3/09/2007 Firmware MB Info

Either click Firmware or the save icon. If prompted, save the file to the disk.

Before upgrading, notice the current firmware version in the upper right corner.

#### Firmware Version: v0.93.3

Navigate to the **Administration** section. Click **Upgrade Firmware**. Browse to the file you just downloaded. Click **Start to Upgrade**. The upgrade should not be interrupted, so make sure to not power off the device.

| Please Select a File to Upgrade:                         | C:\Documents and Settings\Ac                                      |
|----------------------------------------------------------|-------------------------------------------------------------------|
|                                                          | Start to Upgrade                                                  |
|                                                          |                                                                   |
| Warning: Upgrading firmware ma                           | ry take a few minutes, please don't turn off th                   |
| Warning: Upgrading firmware ma<br>power or press the res | y take a few minutes, please don't turn off th<br>et button.      |
| Warning: Upgrading firmware ma<br>power or press the res | y take a few minutes, please don't turn off t<br>et button.<br>0% |

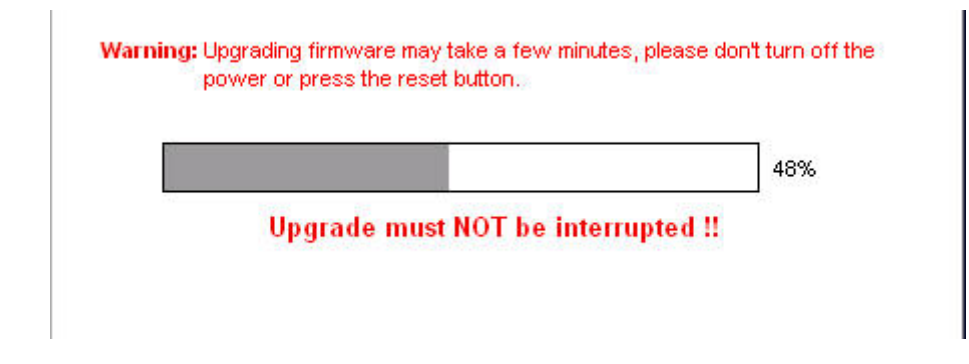

When completed, check the new version of firmware on your device.

Firmware Version: v1.03.6

# Task 12: Creating and Verifying Full Connectivity

### Step 1: Filter anonymous Internet requests.

In the **Security** section, uncheck **Filter Anonymous Internet Requests**. Disabling this option allows you to ping the WRS3 internal LAN/wireless IP address, 172.17.30.1, from places connected to its WAN port.

| Internet Filter |                                    |
|-----------------|------------------------------------|
|                 | Filter Anonymous Internet Requests |
|                 | Filter Multicast                   |
|                 | Filter Internet NAT Redirection    |
|                 | Filter IDENT (Port 113)            |

# Step 2: Disable NAT.

In the Setup section, click the Advanced Routing tab. Disable NAT.

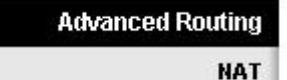

🔘 Enabled 💿 Disabled

# Step 3: Connect to WRS2.

Set the IP address settings for Internet Setup.

- Set the Internet IP address to 172.17.88.25.
- Set the subnet mask to 255.255.255.0.

Set the default gateway to the Fa 0/1 VLAN 88 IP address of R1, 172.17.88.1

Configure the Network Setup IP address to 172.17.30.1

Statically bind the MAC address of PC3 to the DHCP address 172.17.40.23 (hint: Task 6, Step 2).

Change the wireless SSID to WRS2 (hint: Task 7, Step 2).

### Step 4: Give R1 static routes to the 172.17.30.0 and 172.17.40.0 networks.

```
Rlconfig)#ip route 172.17.30.0 255.255.255.0 172.17.88.35
Rl(config)#ip route 172.17.40.0 255.255.255.0 172.17.88.25
```

#### Step 5: Repeat steps 1 and 2 above for WRS2.

#### Step 6: Verify connectivity.

Verify that R1 has routes to PC3 and PC6 and that it can successfully ping them.

#### R1#sh ip route

<output deleted> Gateway of last resort is not set 172.17.0.0/24 is subnetted, 5 subnets S 172.17.40.0 [1/0] via 172.17.88.25 S 172.17.30.0 [1/0] via 172.17.88.35 С 172.17.20.0 is directly connected, FastEthernet0/1.20 С 172.17.10.0 is directly connected, FastEthernet0/1.10 С 172.17.88.0 is directly connected, FastEthernet0/1.88 10.0.0/24 is subnetted, 1 subnets С 10.1.1.0 is directly connected, Loopback0

### R1#ping 172.17.30.26

Type escape sequence to abort. Sending 5, 100-byte ICMP Echos to 172.17.30.26, timeout is 2 seconds: !!!!! Success rate is 100 percent (5/5), round-trip min/avg/max = 1/1/4 ms

#### R1#ping 172.17.40.23

Type escape sequence to abort. Sending 5, 100-byte ICMP Echos to 172.17.40.23, timeout is 2 seconds: !!!!! Success rate is 100 percent (5/5), round-trip min/avg/max = 1/2/4 ms

Verify that PC3 and PC6 can ping the loopback of R1.

Verify that PC3 and PC6 can ping each other.

Verify that PC3 and PC6 can ping PC1 and PC2.

C:\Documents and Settings\Administrator>ping 10.1.1.1 Pinging 10.1.1.1 with 32 bytes of data: Reply from 10.1.1.1: bytes=32 time=1ms TTL=254 Reply from 10.1.1.1: bytes=32 time=1ms TTL=254 Reply from 10.1.1.1: bytes=32 time=1ms TTL=254 Reply from 10.1.1.1: bytes=32 time=1ms TTL=254 Ping statistics for 10.1.1.1: Packets: Sent = 4, Received = 4, Lost = 0 (0% loss), Approximate round trip times in milli-seconds: Minimum = 1ms, Maximum = 1ms, Average = 1ms C:\Documents and Settings\Administrator>ping 172.17.40.23 Pinging 172.17.40.23 with 32 bytes of data: Reply from 172.17.40.23: bytes=32 time=1ms TTL=126 Reply from 172.17.40.23: bytes=32 time=1ms TTL=126 Reply from 172.17.40.23: bytes=32 time=1ms TTL=126 Reply from 172.17.40.23: bytes=32 time=1ms TTL=126 Ping statistics for 172.17.40.23: Packets: Sent = 4, Received = 4, Lost = 0 (0% loss), Approximate round trip times in milli-seconds: Minimum = 1ms, Maximum = 1ms, Average = 1ms C:\Documents and Settings\Administrator>ping 172.17.10.21 Pinging 172.17.10.21 with 32 bytes of data: Reply from 172.17.10.21: bytes=32 time=1ms TTL=126 Reply from 172.17.10.21: bytes=32 time<1ms TTL=126 Reply from 172.17.10.21: bytes=32 time<1ms TTL=126 Reply from 172.17.10.21: bytes=32 time<1ms TTL=126 Ping statistics for 172.17.10.21: Packets: Sent = 4, Received = 4, Lost = 0 (0% loss), Approximate round trip times in milli-seconds: Minimum = Oms, Maximum = 1ms, Average = Oms

# **Task 13: Configuring Routing Efficiency**

#### Step 1: Use Traceroute to view the network connection.

Because R1 is the default gateway, the Linksys router goes to R1 to get to a network it does not know how to get to, including the clients of the other Linksys routers.

A packet from PC3 to PC6 first reaches its default gateway of 172.17.40.1, then it is sent out the WRS2 WAN interface of 172.17.88.25 toward the WRS2 default gateway (172.17.88.1). From there, R1 send the packet to the WRS3 WAN interface, 172.17.88.35, where WRS3 handles it.

You can verify this in the **Diagnostics** tab in the Administration section. In the Traceroute Test field, enter the IP address of PC6 to PC6, 172.17.30.26

| Traceroute Test | IP or URL Address: | 172.17.30.26        |  |
|-----------------|--------------------|---------------------|--|
|                 |                    | Start to Traceroute |  |

Now click Start to Traceroute, a pop-up will appear.

| traceroute to 172.17.30.26 (172.17.30.26), 30 hops max, 40 byte packets |
|-------------------------------------------------------------------------|
| 1 172.17.88.1 (172.17.88.1) 1.400 ms 0.945 ms 0.934 ms                  |
| 2 172.17.88.35 (172.17.88.35) 1.123 ms 0.929 ms 0.899 ms                |
| 3 172.17.30.26 (172.17.30.26) 1.444 ms 1.300 ms 1.360 ms                |
| Trace complete                                                          |

If WRS2 knew that it could get to the 172.17.30.0 network from 172.17.88.35 it would just directly send it to that IP address. So lets tell it!

# Step 2: Configure a new route.

In the Setup section, click the Advanced Routing tab. For Static Routing, enter the following settings:

- In the Route Name field, enter To WRS2 Clients.
- For **Destination LAN IP**, enter the network behind WRS2: 172.17.40.0
- Enter a subnet mask of /24
- Enter a gateway of 172.17.88.35
- Set the interface to Internet (WAN)

| Static Routing | Route Entries:      | 1() 🔽 🔲        |                 | Delete This | Entry |
|----------------|---------------------|----------------|-----------------|-------------|-------|
|                | Enter Route Name:   | To WRS         | To WRS3 Clients |             |       |
|                | Destination LAN IP: | 172            | . 17            | . 30        | . 0   |
|                | Subnet Mask:        | 255            | . 255           | . 255       | . 0   |
|                | Gateway:            | 172            | . 17            | . 88        | . 35  |
|                | Interface:          | Internet (WAN) |                 |             |       |

### Step 3: Verify the new route.

In the **Diagnostics** tab in the Administration section, re-enter the IP address of PC3 in the Traceroute Test field. Click **Start to Traceroute** to see the route.

| traceroute to 172.17.30.26 (172.17.30.26), 30 hops max, 40 byte packets |
|-------------------------------------------------------------------------|
| 1 172.17.88.35 (172.17.88.35) 1.855 ms 0.887 ms 0.839 ms                |
| 2 172.17.30.26 (172.17.30.26) 1.306 ms 1.222 ms 1.308 ms                |
| Trace complete                                                          |

Notice WRS2 goes straight to WRS3 and saves us the extra hop to R1!

Do the same thing on WRS3 for the 172.17.40.0/24 network, pointing towards WRS2's WAN interface, 172.17.88.25.

| traceroute to 172.17.40.23 (172.17.40.23), 30 hops max, 40 byte packets |
|-------------------------------------------------------------------------|
| 1 172.17.99.25 (172.17.99.25) 0.930 ms 0.368 ms 0.351 ms                |
| 2 172.17.40.23 (172.17.40.23) 0.459 ms 0.405 ms 0.400 ms                |
| Trace complete                                                          |

# **Task 14: Configuring Port Security**

# Step 1: Configure PC1 port security.

Log on to switch S2. Configure the PC1 switch port 11, enable port security, and enable dynamic sticky MAC addresses.

# Step 2: Configure PC2 port security.

Repeat Step 1 for switch port 18.

```
S2
```

```
!
interface FastEthernet 0/11
switchport mode access
switchport access vlan 10
switchport port-security
switchport port-security mac-address sticky
no shutdown
!
!
interface FastEthernet 0/18
switchport mode access
switchport access vlan 20
switchport port-security
switchport port-security mac-address sticky
```

no shutdown

# Step 3: Generate traffic across the ports by pinging PC2 from PC1.

#### Step 4: Verify port security.

#### S1#show port-security address

|      | Secure Mac Add | ress Table   |        |                         |
|------|----------------|--------------|--------|-------------------------|
| Vlan | Mac Address    | Туре         | Ports  | Remaining Age<br>(mins) |
|      |                |              |        |                         |
| 10   | 0006.5ble.33fa | SecureSticky | Fa0/11 | -                       |
| 20   | 0001.4ac2.22ca | SecureSticky | Fa0/18 | -                       |
|      |                |              |        |                         |

Total Addresses in System (excluding one mac per port) : 0 Max Addresses limit in System (excluding one mac per port) : 6272

#### S1#sh port-security int fa 0/11

| Port Security              | : | Enabled           |
|----------------------------|---|-------------------|
| Port Status                | : | Secure-up         |
| Violation Mode             | : | Shutdown          |
| Aging Time                 | : | 0 mins            |
| Aging Type                 | : | Absolute          |
| SecureStatic Address Aging | : | Disabled          |
| Maximum MAC Addresses      | : | 1                 |
| Total MAC Addresses        | : | 1                 |
| Configured MAC Addresses   | : | 0                 |
| Sticky MAC Addresses       | : | 1                 |
| Last Source Address:Vlan   | : | 0006.5ble.33fa:10 |
| Security Violation Count   | : | 0                 |
|                            |   |                   |

# Appendix

Configurations

### Hostname R1

```
!
enable secret class
I.
no ip domain lookup
!
interface Loopback0
ip address 10.1.1.1 255.255.255.0
!
interface FastEthernet0/1
no shutdown
!
interface FastEthernet0/1.10
encapsulation dot1Q 10
ip address 172.17.10.1 255.255.255.0
!
interface FastEthernet0/1.20
encapsulation dot1Q 20
 ip address 172.17.20.1 255.255.255.0
```

```
!
interface FastEthernet0/1.88
 encapsulation dot1Q 88
 ip address 172.17.88.1 255.255.255.0
!
!
ip route 172.17.30.0 255.255.255.0 172.17.88.35
ip route 172.17.40.0 255.255.255.0 172.17.88.25
I.
!
!
!
line con 0
exec-timeout 0 0
logging synchronous
password cisco
line aux 0
line vty 0 4
!
!
end
```

#### Hostname S1

```
!
!
vtp mode transparent
1
!
vlan 10,20,88
!
Т
interface FastEthernet0/1
 switchport trunk encapsulation dot1q
 switchport mode trunk
L
interface FastEthernet0/2
 switchport trunk encapsulation dotlq
 switchport mode trunk
!
interface FastEthernet0/3
 switchport trunk encapsulation dotlq
switchport mode trunk
Т
interface FastEthernet0/4
 switchport trunk encapsulation dot1q
 switchport mode trunk
!
interface FastEthernet0/5
 switchport trunk encapsulation dotlq
 switchport mode trunk
L
line con 0
 exec-timeout 0 0
 logging synchronous
```

! end

Hostname S2

```
!
!
vtp mode transparent
!
vlan 10,20,88
!
I.
interface FastEthernet0/1
 switchport trunk encapsulation dotlq
switchport mode trunk
!
interface FastEthernet0/2
 switchport trunk encapsulation dotlq
switchport mode trunk
!
interface FastEthernet0/3
 switchport trunk encapsulation dotlg
switchport mode trunk
Т
interface FastEthernet0/4
 switchport trunk encapsulation dotlq
 switchport mode trunk
I.
interface FastEthernet0/7
 switchport mode access
 switchport access vlan 88
T
!
! PC1 and PC2's MAC address will appear after `sticky' on ports 11
! and 18 respectively, after traffic traverses them
!
!
interface FastEthernet0/11
switchport access vlan 10
switchport mode access
 switchport port-security
 switchport port-security mac-address sticky
 switchport port-security mac-address sticky ffff.ffff.ffff
Т
interface FastEthernet0/18
switchport access vlan 20
 switchport mode access
 switchport port-security
 switchport port-security mac-address sticky
 switchport port-security mac-address sticky ffff.ffff.ffff
L
line con 0
exec-timeout 0 0
logging synchronous
```

! end

### Hostname S3

```
!
vtp mode transparent
!
vlan 10,20,88
!
interface FastEthernet0/1
 switchport trunk encapsulation dotlq
 switchport mode trunk
!
interface FastEthernet0/2
 switchport trunk encapsulation dot1q
 switchport mode trunk
!
interface FastEthernet0/3
 switchport trunk encapsulation dot1q
 switchport mode trunk
!
interface FastEthernet0/4
 switchport trunk encapsulation dot1q
 switchport mode trunk
!
interface FastEthernet0/7
 switchport mode access
 switchport access vlan 88
!
!
line con 0
exec-timeout 0 0
logging synchronous
!
!
end
```